### <u>Module 9</u>: Create a subcontractor change order

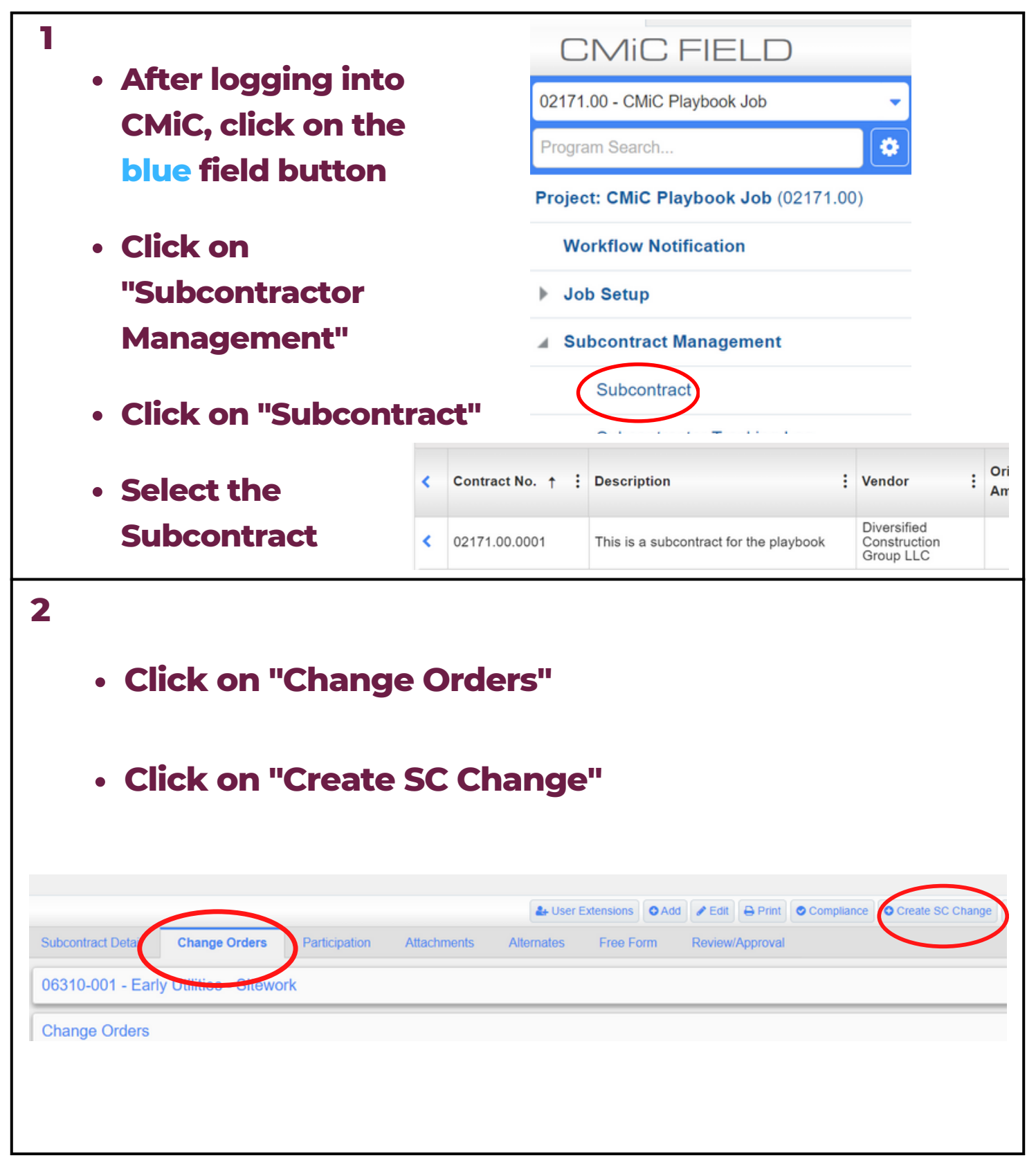

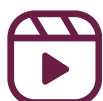

# Module 9: Create a subcontractor change order

| 3                                                                                                    | • 5       | crol    | l dov              | vn   | ta   | ) the            | Sc      | hed      | <b>ule</b> d | of Va    | alu    | les         |            |             |   |
|----------------------------------------------------------------------------------------------------|-----------|---------|--------------------|------|------|------------------|---------|----------|--------------|----------|--------|-------------|------------|-------------|---|
| Click "Add PCIs"                                                                                                    |           |         |                    |      |      |                  |         |          |              |          |        |             |            |             |   |
| Schedule o                                                                                                    | of Values | 2*      | Task N             | ame  |      |                  |         | Unit     | Rate         | Am       | ount   | dop.        | (          | Add PCIs    | ) |
|                                                                                                    |           | -       | IGAN N             |      |      |                  |         | Unit     | Note         |          | - 9111 | 000         |            |             |   |
| <ul> <li>4 Select the PCI</li> <li>Click "Close"</li> <li>Click "Save"</li> <li>*NOTE- Wait for signatures before posting</li> </ul> |           |         |                    |      |      |                  |         |          |              |          |        |             |            |             |   |
|                                                                                                    | Availab   | le PCIs | 5                  |      |      |                  |         |          |              |          |        |             |            |             |   |
|                                                                                                    | Select    | PCI No. | Task Name          | Unit | Rate | Quoted<br>Amount | Amount  | Job      | Phase        | Category | W/M    | Days Impact | PCI Status | Long Descri |   |
|                                                                                                    |           | CTG-001 | Change<br>Order #1 |      |      | .00              | 457.00  | 02171.00 | 090190.91    | S        | LS     | 0           | ACO        | CMiC Chang  |   |
|                                                                                                    |           | CTG-001 | Change<br>Order #1 |      |      | .00              | -457.00 | 02171.00 | 090190.91    | S        | LS     | 0           | ACO        | CMiC Chang  |   |
|                                                                                                    | Availab   | le PCIs | with TBD           |      |      |                  | _       |          |              |          |        |             |            |             |   |

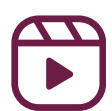

### <u>Module 9</u>: Create a subcontractor change order

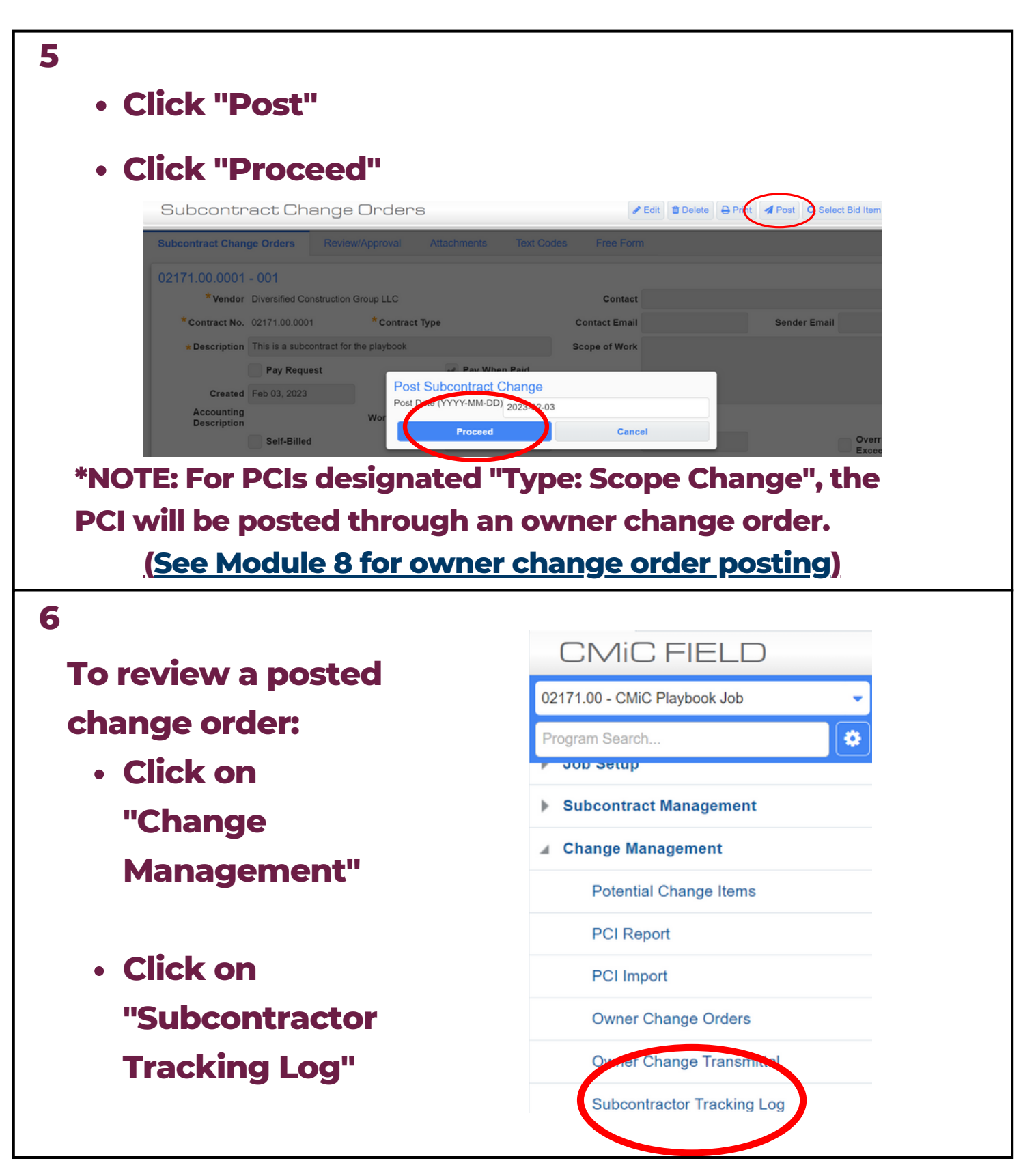

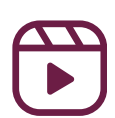

# Module 9: Create a subcontractor change order

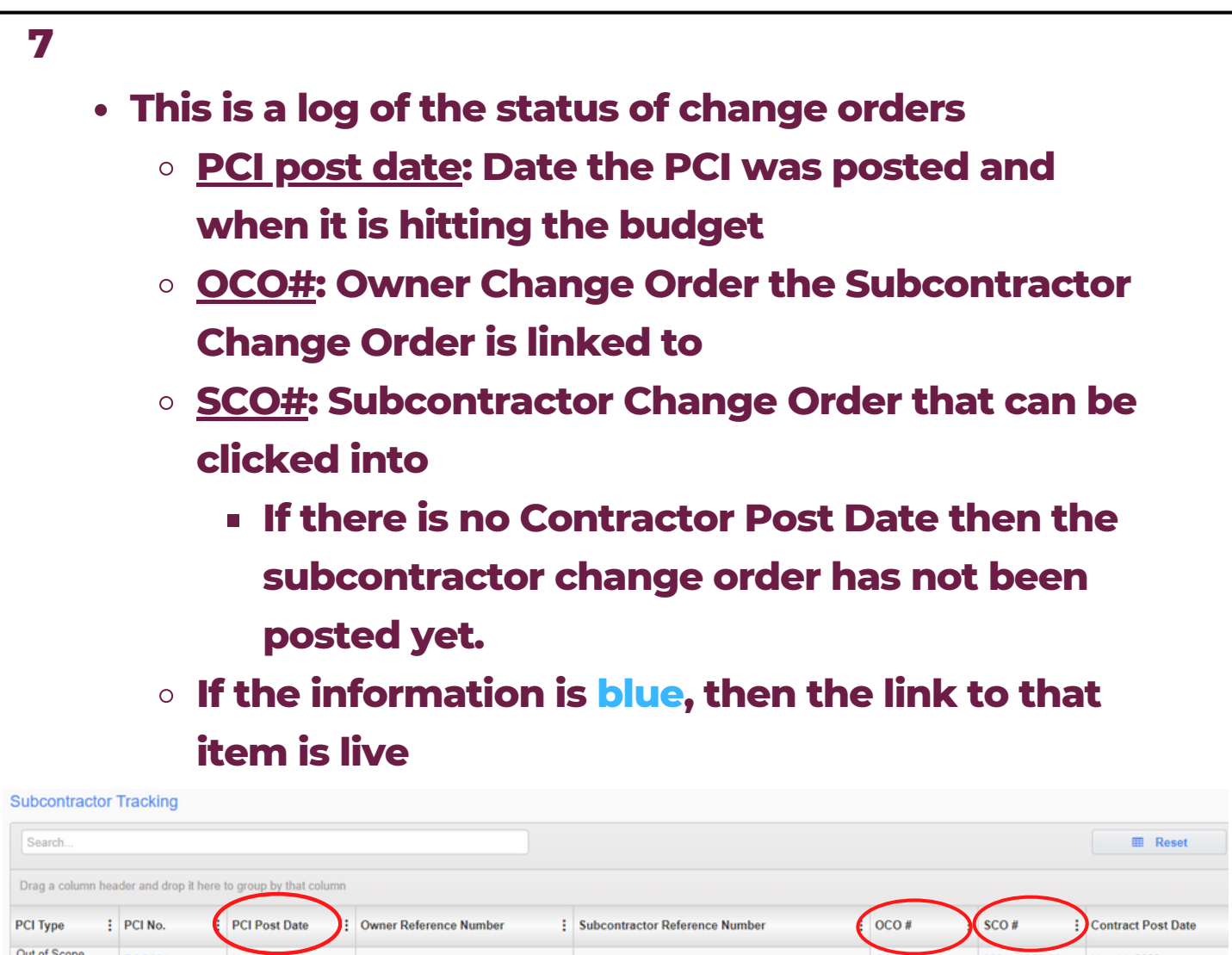

| РСІ Туре               | : PCI No. | PCI Post Date | : Owner Reference Number : | Subcontractor Reference Number | e oco #  | SCO#           | Contract Post Date |
|------------------------|-----------|---------------|----------------------------|--------------------------------|----------|----------------|--------------------|
| Out of Scope<br>Change | PC0001    | Nov 15, 2022  |                            |                                | OCO-0001 | 06311.0250-001 | Nov 14, 2022       |
| Out of Scope<br>Change | PC0002    | Nov 15, 2022  |                            |                                | OCO-0001 | 06311.0250-002 | Nov 14, 2022       |
| Out of Scope<br>Change | PC0004    | Nov 15, 2022  |                            |                                | OCO-0001 | 06311.0212-001 | Nov 15, 2022       |
| Out of Scope<br>Change | PC0060    | Nov 15, 2022  |                            |                                | OCO-0001 | 06311.0213-001 |                    |
| Out of Scope<br>Change | PC0092    | Nov 15, 2022  |                            |                                | OCO-0001 | 06311.0221-001 |                    |
| Out of Scope<br>Change | PC0092    | Nov 15, 2022  |                            |                                | OCO-0001 | 06311.0227-001 | Nov 15, 2022       |
| Out of Scope<br>Change | PC0092    | Nov 15, 2022  |                            |                                | OCO-0001 | 06311.0213-001 |                    |
| Out of Scope<br>Change | PC0092    | Nov 15, 2022  |                            |                                | OCO-0001 | 06311.0228-001 | Nov 15, 2022       |
| Out of Scope<br>Change | PC0092    | Nov 15, 2022  |                            |                                | OCO-0001 | 06311.0226-001 |                    |
| Out of Scope<br>Change | PC0093    | Nov 15, 2022  |                            |                                | OCO-0001 | 06311.0207-001 | Nov 15, 2022       |
| Out of Scope<br>Change | PC0094    | Nov 15, 2022  |                            |                                | OCO-0002 | 06311.0214-001 | Nov 15, 2022       |
| Out of Scope<br>Change | PC0095    | Nov 15, 2022  |                            |                                |          | 06311.0207-002 | Nov 15, 2022       |
| Out of Scope<br>Change | PC0096    | Nov 15, 2022  |                            |                                |          | 06311.0207-003 |                    |

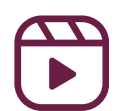

# Module 9: Create a subcontractor change order

|                                              |                                                                                                    | •                                                                                                    |                                                                                                    | that has no                                                                                                    | k<br>+          | <b>NOTE:</b>                                                                                                    |                                                                                                    |                                       |              |
|----------------------------------------------|----------------------------------------------------------------------------------------------------|----------------------------------------------------------------------------------------------------|----------------------------------------------------------------------------------------------------|----------------------------------------------------------------------------------------------------|-----------------|----------------------------------------------------------------------------------------------------|----------------------------------------------------------------------------------------------------|---------------------------------------|--------------|
| (                                            | Go<br>Go                                                                                                    | to                                                                                                    | sco<br>Subc                                                                                                    | contract Ma                                                                                                    | n               | agement>"Sub                                                                                                    | ,,<br>Dcontra                                                                                                    | act" in the                           |              |
| c                                            | sel                                                                                                    | ev<br>lec                                                                                                    | t the s                                                                                                    | ubcontract                                                                                                    | t               |                                                                                                    |                                                                                                    |                                       |              |
| c                                            | <ul><li>Clie</li><li>Clie</li></ul>                                                                                                    | ck<br>ck                                                                                                    | on the<br>on "Cr                                                                                                    | e "Change (<br>reate SC Ch                                                                                                    | <b>Dr</b><br>al | ders" tab<br>nge"                                                                                                    |                                                                                                    |                                       |              |
| c                                            | Clio                                                                                                    | ck<br>ec                                                                                                    | on "Ao                                                                                                    | dd PCIs"<br>elected PC                                                                                                    | lc              |                                                                                                    |                                                                                                    |                                       |              |
| c                                            |                                                                                                    | ck                                                                                                    | "Save                                                                                                    | and "Post                                                                                                    |                 |                                                                                                    |                                                                                                    |                                       | I            |
| • W                                          | Friterprise     F     Subcon     Gi372 20 - Analeg     Togram Search      Program Search      Program Search      Program Search      Subcontract      Subcontract      Sub | Iteld E G<br>Devices B<br>Devices B<br>Device | Time<br>tt Entry<br>adding 6 Renovati<br>and 6 Renovati<br>and 7 Renovati<br>and 7 Renovati<br>and 7 Renov | contract Detail Change Orders Particl<br>172.0012 - Glazing<br>ange Orders<br>mps No. Description<br>Records Found<br>Change Data Particle<br>Description<br>Records Found |                 | User Extension     OAd     OAd | t Compliance Create S<br>al<br>do<br>Text Codes Free Farm<br>Unit<br>Prequalification<br>Prequal Status<br>Single Project Linit<br>, there<br>that ha | C Change Vots + Back To Log O Add SOV | ost<br>sted. |
| Subcontracto                                 | or Tracking                                                                                                    |                                                                                                    |                                                                                                    |                                                                                                    |                 |                                                                                                    |                                                                                                    | III Re                                | set [        |
| Drag a column h PCI Type Out of Scope Change | PCI No.     PC0001                                                                                                    | it here                                                                                                    | PCI Post Date Nov 15, 2022                                                                                                    | Owner Reference Number                                                                                                    | ;               | Subcontractor Reference Number                                                                                                    | : OCO # :<br>OCO-0001                                                                                                    | SCO # Contract Post                   | Date : V     |

OCO-0001

OCO-0001

OCO-0001

OCO-0001

OCO-0001

06311.0250-002

06311.0212-001

06311.0213-001

06311.0221-001

06311.0227-001

Nov 14, 2022

Nov 15, 2022

Nov 15, 2022

Out of Scope Change

Out of Scope Change

Out of Scope Change

Out of Scope Change

Out of Scope Change PC0002

PC0004

PC0060

PC0092

PC0092

Nov 15, 2022

Nov 15, 2022

Nov 15, 2022

Nov 15, 2022

Nov 15, 2022

E

1

1

J

٨

### <u>Module 9</u>: Create a subcontractor change order

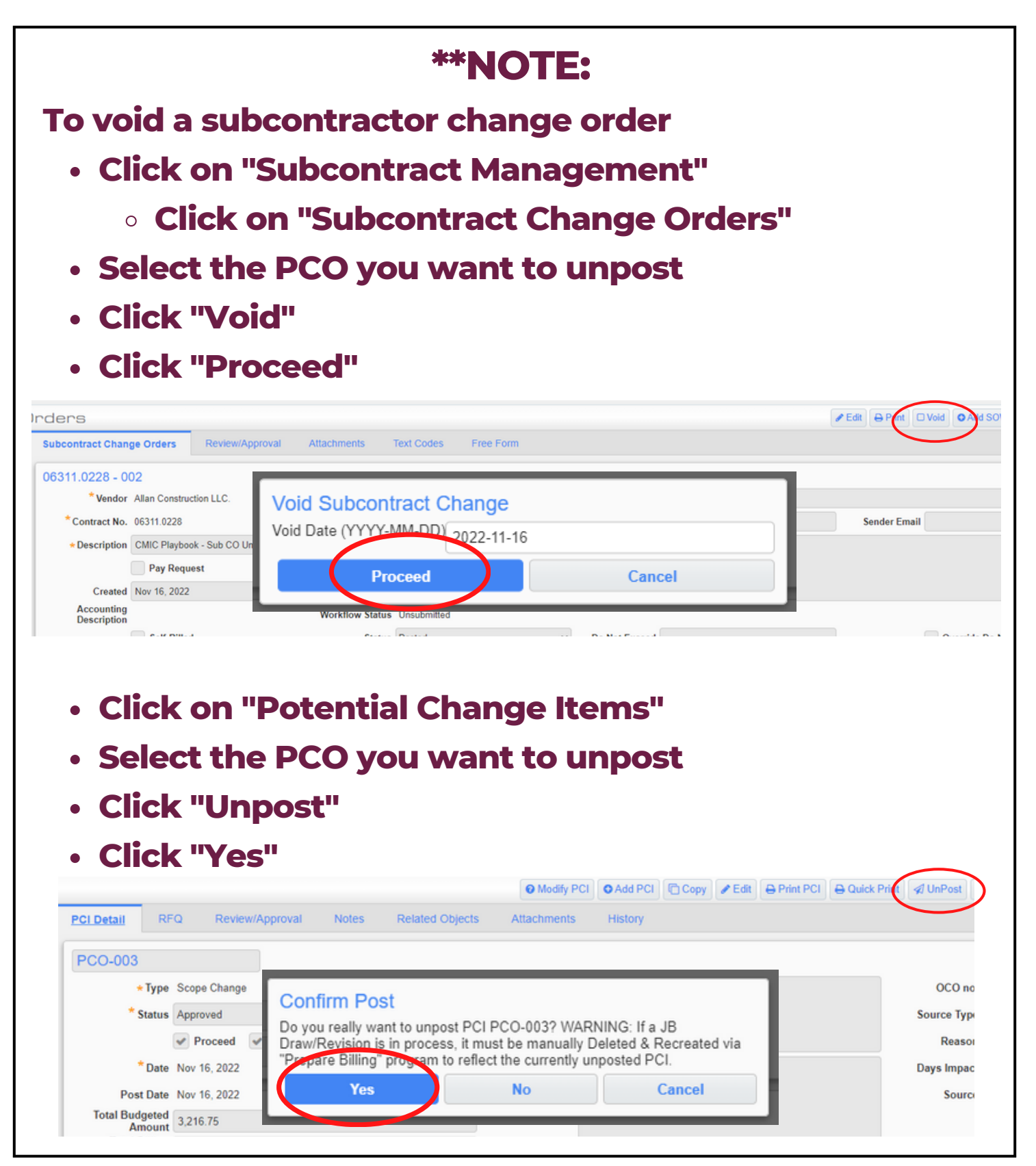

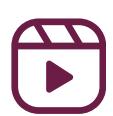